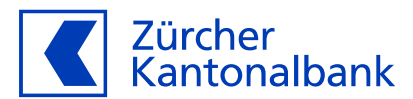

# Anleitung - Online-Einkauf mit 3-D Secure einrichten und freigeben

### Anleitung zum Einsatz Ihrer ZKB Visa Debit Card

Die Funktion 'Online einkaufen' ist standardmässig deaktiviert. Wenn Sie Online-Einkäufe mit der ZKB Visa Debit Card tätigen möchten, müssen Sie 'Online einkaufen' aktivieren. Detaillierte Informationen finden Sie in der «<u>Anleitung zum</u> <u>Bezahlen und Geld beziehen mit der ZKB Visa Debit Card</u>».

#### So aktivieren Sie 3-D Secure für Ihre ZKB Visa Debit Card im eBanking

3-D Secure ist ein zweistufiges Sicherheitsverfahren für Kartenzahlungen im Internet. Bevor Sie vollumfänglich online einkaufen können, müssen Sie im eBanking 3-D Secure einrichten. Beim 3-D Secure-Verfahren werden Sie gebeten, Online-Zahlungen jeweils mit der ZKB Access App zu bestätigen. Ansonsten können Sie in Online-Shops, welche das 3-D Secure-Verfahren verlangen, keine Transaktionen tätigen.

- 1. Loggen Sie sich am Computer in Ihr eBanking ein. In der ZKB Mobile Banking App ist die Aktivierung nicht möglich.
- 2. Navigieren Sie auf «Karten».
- 3. Wählen Sie «Debitkarten» aus und klicken Sie auf Ihre ZKB Visa Debit Card.
- 4. Klicken Sie auf «Karteneinstellungen», dann auf «Kartennutzung» aktivieren Sie «Online einkaufen».
- 5. Jetzt können Sie «3-D Secure einrichten» unter «Online-Einkauf mit 3-D Secure».

|                                                                                                    | Meine Finanz                             | en Konto & Zahlungen Karten Anlagen Hypotheken & Kredite Vorsorge                                                                                                    |
|----------------------------------------------------------------------------------------------------|------------------------------------------|----------------------------------------------------------------------------------------------------|
| <ul> <li>2 Audit - Automate verificiant</li> <li>2 Audit - Automate verificiant</li> <li>3 Gest automation</li> <li>4 Constructure</li> <li>5 Province verificiant</li> <li>5 Province verificiant</li> <li>6 Constructure</li> <li>6 Constructure</li> <li>7 Constructure</li> <li>6 Constructure</li> <li>7 Constructure</li> <li>6 Constructure</li> <li>7 Constructure</li> <li>9 Constructure</li> <li>9 Constructure</li></ul>                                                                                                    |                                          |                                                                                                    |
| <ul> <li>c. Arach</li> <li>c. Starte nour develope</li> <li>c. Starte nour develope</li> <li>d. Starte nour develope</li> <li>d. Starte nour develope</li> <li>d. Sta</li></ul> |                                          |                                                                                                    |
| Stermund andzam   Stermund andzam   Stermund andzen   Stermund andzen <th>← Zurück</th> <th>Manage Plantalli anno</th>                                                                                                    | ← Zurück                                 | Manage Plantalli anno                                                                                                    |
| Image: Proper standing   Image: Proper standing   Image: Proper                                                                                                    | <ul> <li>Sperren und ersetzen</li> </ul> | Kartennutzung                                                                                                    |
| i Unite adern i i unite adern   i Unite adern i i unite adern   i Unite adern i i unite adern   i Unite adern i i unite adern   i Unite adern i unite adern   i Unite adern i unite a                                                                                                    | 222 PIN                                  | ZKB Visa Debit Card                                                                                                    |
| Image: Control     Image: Control     Image: Contr     Image: Contr     Image: Control <td>E Limite andern</td> <td>Karteninhabersin Kartennummer Gültig bis</td>                                                                                                    | E Limite andern                          | Karteninhabersin Kartennummer Gültig bis                                                                                                    |
|                                                                                                    |                                          | 14720                                                                                                    |
| Watkin und Klander       Watkin und Klander     Impact Auflicht Geschäften       Watkin und Klander     Impact Auflicht Bezahlen       Impact Auflicht Geschäften     Impact Auflicht Bezahlen       Impact Auflicht Bezahlen     Impact Auflicht Bezahlen       Impact Auflicht Bezahlen     Impact Auflicht Bezahlen       Impact Auflicht Bezahlen     Impact Auflicht Bezahlen       Impact Auflicht Bezahlen     Impact Auflicht Bezahlen       Impact Auflicht Bezahlen     Impact Auflicht Bezahlen       Impact Auflicht Bezahlen     Impact Auflicht Bezahlen       Impact Auflicht Bezahlen     Impact Auflicht Bezahlen       Impact Auflicht Bezahlen     Impact Auflicht Bezahlen                                                                                                    | Cinnetsuming                             | Geld am Automaten beziehen                                                                                                    |
| Image: Contraction for the statute       Writer       Abbrechen         Image: Contraction for the statute       Image: Contraction for the statute       Abbrechen         Image: Contraction for the statute       Image: Contraction for the statute       Image: Contraction for the statute         Image: Contraction for the statute       Image: Contraction for the statute       Image: Contraction for the statute       Image: Contraction for the statute         Image: Contraction for the statute       Image: Contraction for the statute       Image: Contractio                                                                                                    |                                          | Bezahlen in Geschäften                                                                                                    |
| Contaction description     Contaction description     Contaction     Contaction                | Wallets und Handler                      |                                                                                                    |
| Online-Einkaufm      Online-Einkaufm      Source intra 3-D Secure     Source intra discussion for Source in Internet.     Immer meth Onlines/ops seta and 3-D Secure in Internet.     Immer meth Onlines/ops seta and 3-D Secure in Internet.     Immer meth Onlines/ops seta and 3-D Secure in Internet.     Immer meth Onlines/ops seta and 3-D Secure in Internet.     Internet Onlines/ops seta and 3-D Secure in Internet.     Internet Onlines/ops seta and 3-D Secure in Internet.                                                                                                    | LS Benachrichtigungen                    | Kontaktios bezanien                                                                                                    |
| Online-Einkauf mit 3-D Secure<br>3-D Skore ist ein zweitschipts Stadeheitsverfahren für Kartenzahlungen im Internet,<br>Immer mehr Onlinesfogs seizu auf 3-D Secure, um die Kundem köhner zu kentraltfährenn,<br>Bein 3-D Secure Vertrehen bestätigt im Schlichen Teinkelmanger symwalten.<br>3-D Secure ist Lindettik Omline Zahlungen um Zahlungen ein zum Zahlungen ein, um Online-<br>komen micht seizuffst vertrehen Kartengen sin des 2-D Secure ist auf zum Zahlungen ein, um Online-                                                                                                    |                                          | Online einkaufen                                                                                                    |
| Online-Enraduit Init 2-3 Sector     Solo Sector is in Sector Sector Init Sector Sector Initiation Initiationeneri Initiation Initiationene                |                                          | online Side of all 2 D Server                                                                                                    |
| 3-0 Secure ist inaktiv. Ornine-Zahlungen mit Zweifaktorauthentificierung<br>Loneen röch bestätigt vareten. Könten Sie 3-0 Secure ein, um Online-                                                                                                    |                                          | Online-Einkaur mit 3-D Secure<br>3-D Secure ist ein zweiturliges Sicherheitsverfahren für Kartenzahlungen im Internet,<br>Immer mehr Onlineslogen stechan auf 3-D Secure, um Ihre Kunden alcher zu identifizieren.<br>Beim 3-D Secure Verfahren bestatigen 56 Online-Taransktionen mit der ZBA Access App.<br>Die hinteliegten Gerätz können 3 ein auf <u>Empektivensten</u> . |
| (X) zanungen mit der zwo Akcess App zu bestaugen.                                                                                                    |                                          | 3-0 Secure ist inaktiv. Online-Zahlungen mit Zweifaktorauthentfläierung<br>können richt bestätigt werden. Richten Sie 3-0 Secure ein, um Online-<br>⊗ Zahlungen mit der ZKB Access App zu bestätigen.                                                                                                    |

- Geben Sie Ihre Mobilnummer im Format +417xxxxxx ein und klicken Sie auf «Weiter». Sollten Sie Online Transaktionen nicht mit der ZKB Access App bestätigen können, senden wir Ihnen jeweils einen Bestätigungscode per SMS.
- 7. Sie erhalten jetzt per SMS einen Code. Bitte geben Sie diesen Code in die Eingabefelder **«Mobile-Nummer verifzieren»** ein und klicken Sie auf **«Weiter».**

8. Wählen Sie nun Ihr Gerät, mit welchem Sie Ihre Online-Transaktionen bestätigen möchten.

| Mobile-Nummer eingeben               | 3-D Secure Einstellungen   | Mobile-Nummer eingeben | 3-D Secure Einstellungen                                                                                                    |
|--------------------------------------|----------------------------|------------------------|----------------------------------------------------------------------------------------------------|
| Gerät auswählen                      | Mobile-Nummer verifizieren | Gerät auswählen        | Mit welchem Gerät wollen Sie Ihre Online-<br>Transaktionen bestätigen?                                                                                                    |
| Gerat bestatigen     Susammenfassung | wurde.                     | 5 Zusammenfassung      | Beim 3-D-Secure Verfahren werden Sie gebeten, Online-Transaktionen mit<br>der ZKB Access App zu bestätigen. Die hinterlegten Geräte können Sie in<br>den <u>Einstellungen</u> verwalten. |
|                                      | Neuen Code anfordern       |                        | iPhone (h7Eo5bYsEp5_mEGQE0j12ot-r6rcs70rl4) iOS 16.4.1 (Attiv)                                                                                                    |
|                                      | Weiter Z <u>urück</u>      |                        | Weiter Zuröck                                                                                                    |

9. Scannen Sie jetzt die Grafik mit Ihrer ZKB Access App oder Ihrem Lesegerät und geben Sie den Code ein.

| Gerät bestätigen                                                                                                    | Zusammenfassung                                                            |  |  |  |
|----------------------------------------------------------------------------------------------------|----------------------------------------------------------------------------|--|--|--|
| Scannen Sie die untenstehende Grafik mit der ZKB Access App auf dem<br>Gerät iPhone (KO_C6PVtukX8y5Qy5uoxZJuLKY06tgTP9-) iOS 17.1.2. | Visa Debit Card                                                            |  |  |  |
| 1. Grafik scannen                                                                                                    | Karteninhaber:in Kartennummer Gültig bis<br>12/26                          |  |  |  |
|                                                                                                    | Privatkonto                                                                |  |  |  |
|                                                                                                    | Mobile-Nummer für die Bestätigung von Online-Zahlungen                     |  |  |  |
| 2. Code eingeben Code                                                                                                    | Gerät bestätigen<br>iPhone (KO_C6PVtukX8y5Qy5uoxZJuLKY06tgTP9-) iOS 17.1.2 |  |  |  |
| Weiter Zurück                                                                                                    | 3-D Secure einrichten Zurück                                               |  |  |  |

- 10. Prüfen Sie, ob Ihre Angaben korrekt sind und bestätigen Sie die Zusammenfassung mit einem Klick auf **«3-D** Secure einrichten».
- 11. Sie haben nun Online-Einkauf mit 3-D Secure eingerichtet und können mit Ihrer ZKB Visa Debit Card im Internet bezahlen.

#### Aktivieren Sie die Mitteilungen in der ZKB Access App für vereinfachte Transaktionsfreigabe

Für eine einfache und schnelle Freigabe von Online-Zahlungen erlauben Sie in der ZKB Access App unter **«Einstellungen»** die **«Mitteilungen»**. So kann Ihnen die ZKB Access App jeweils die Transaktionsfreigabe-Pushmitteilung auf Ihr Mobilgerät zustellen.

| Einstellungen              | 12. Juni, 20:55                                  |
|----------------------------|--------------------------------------------------|
| Aktivierte Verträge        |                                                  |
| 🗘 Mitteilungen 💽           |                                                  |
| ⑦ Fragen und Antworten ↗   |                                                  |
| Support anrufen            | CHF 90.00<br>CHF 90.00 an Birkenstock digital Gm |
| Rechtliche Hinweise        |                                                  |
|                            |                                                  |
|                            |                                                  |
| 3.4.1                      | Ablehnen                                         |
| Grafa cannen Einstellungen | Bestätigen                                       |

## So verwalten Sie Ihre für 3-D Secure eingerichteten Geräte im eBanking

- 1. Loggen Sie sich am Computer in Ihr eBanking ein. In der ZKB Mobile Banking App ist die Aktivierung nicht möglich.
- 2. Navigieren Sie auf «Karten».
- 3. Wählen Sie «Debitkarten» aus und klicken Sie auf Ihre ZKB Visa Debit Card.
- 4. Klicken Sie auf «Karteneinstellungen» und dann auf «Kartennutzung».
- 5. Unter «Online-Einkauf mit 3-D Secure» können Sie die hinterlegten Geräte verwalten.

| ← Zurück                      | Karten-Einstellungen<br>Kartennutzung                                                                                                    |  |  |  |  |
|-------------------------------|----------------------------------------------------------------------------------------------------|--|--|--|--|
| Sperren und ersetzen          |                                                                                                    |  |  |  |  |
| 000 PIN                       | Karteninhaberin Kartennummer Gültig bis                                                                                                    |  |  |  |  |
| E↑ Limite ändern              | 12/26                                                                                                    |  |  |  |  |
| A Kartennutzung               | Geld am Automaten beziehen                                                                                                    |  |  |  |  |
| Einsatzregion                 | Bezahlen in Geschäften                                                                                                    |  |  |  |  |
| 👽 Wallets und Händler         | Kontaktios hezablen                                                                                                    |  |  |  |  |
| 💭 Benachrichtigungen          |                                                                                                    |  |  |  |  |
|                               | Online einkaufen                                                                                                    |  |  |  |  |
| Online-Einkauf mit 3-D Secure |                                                                                                    |  |  |  |  |
|                               | 3-D Secure ist ein zweistufiges Sicherheitsverfahren für Kartenzahlungen im Internet.<br>Immer mehr Onlineshops setzen auf 3-D Secure, um ihre Kunden sicher zu identifizieren.<br>Beim 3-D Secure Verfahren bestätigen Sie Online-Transaktionen mit der ZKB Access App.<br>Die hinterlegten Geräte können Sie in den <u>Einstellungen</u> verwalten. |  |  |  |  |
|                               | Mobile-Nummer +4179 ····                                                                                                    |  |  |  |  |
|                               | ZKB Access App iPhone -                                                                                                    |  |  |  |  |